# Download Mac system patch

1.Enter the URL: bit.ly/m/solakaka

2.Select model "Steermouse for Mac"

3.Download the zip file

4.Install the software

## Set up Mac system

#### 1.Installation

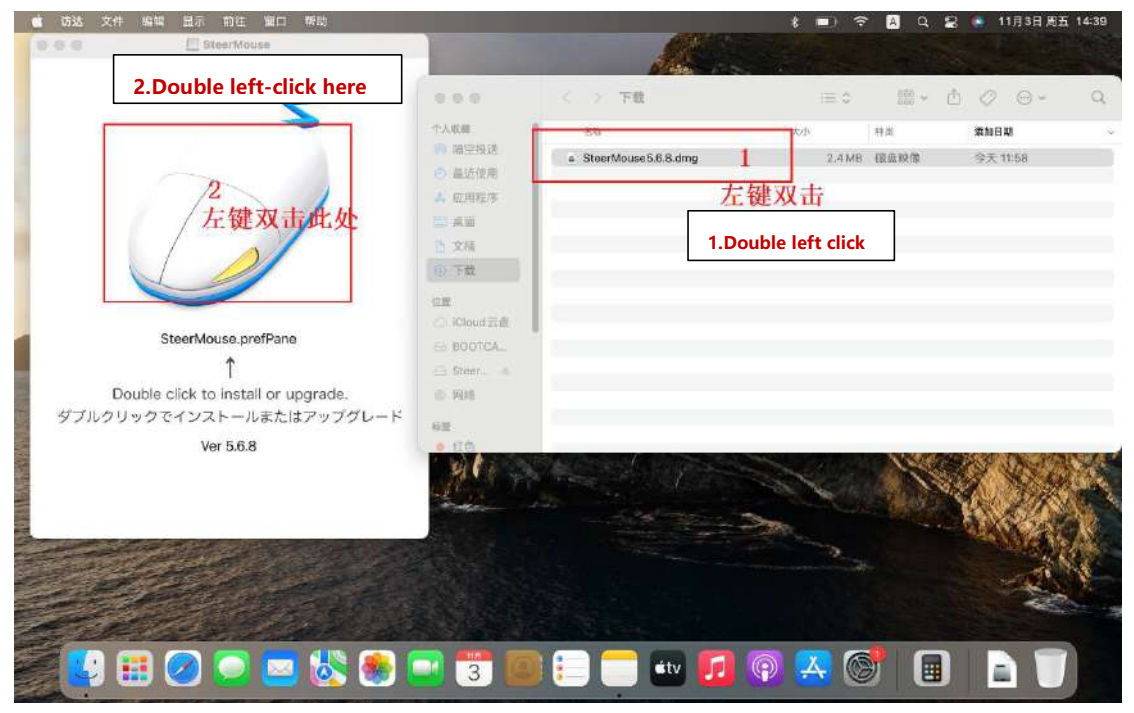

### 2.SettingPermission

| ★ 系统编辑设置 编辑 显示 室口 帮助                                                                                                    | - STATISTICS IN CONTRACTOR                                | Aller                                                         | 1 • ? A q    | 2 • 11月3日 周五 14:48        |
|----------------------------------------------------------------------------------------------------|-----------------------------------------------------------|---------------------------------------------------------------|--------------|---------------------------|
|                                                                                                    | ••• < > == 安全                                             | 性与躁私                                                          | Q HH         |                           |
| and the second second se | 38/                                                       | 电 文件保险箱 防火堤 路私                                                |              | 重研 2023-11-03<br>14.39.03 |
|                                                                                                    | 「一 定位服务                                                   | 允许下面的App控制度的电脑。                                               |              |                           |
| - 1                                                                                                    | enter<br>P                                                | 2 D KARSTON                                                   |              | nore to m                 |
| 12100                                                                                                    | 推翻車項<br>全部車項 (第)                                          | SteerMasse Marage                                             | 4            | 1 AL                      |
| - Alberta                                                                                                    | ■ 摄像头<br>业 麦克风                                            | 1000<br>1000年<br>1000年<br>110日<br>110日<br>110日<br>110日<br>110 | 國面有出生        | Steershouse               |
|                                                                                                    | <ul> <li>         · · · · · · · · · · · · · · ·</li></ul> | Hota 以且生元mf1                                                  | 與中 勾起4       |                           |
|                                                                                                    | 🚔 点接值按错以进行更改。                                             | 3 4.Select                                                    | steermouse m | nanager                   |
|                                                                                                    |                                                           |                                                               |              | - All                     |
| 😢 🎛 🖉 🖸 🖬 🍪                                                                                                    | 3.Click the b                                             | outton to unlock                                              | A 🞯   🔳 (    |                           |

### 3. Open the setting options

| · · · · · · · · · · · · · · · · · · ·                                                                                                    |                                                                                                    |                                                                                                    |            | * 💷            | 🗢 🖪 Q 😫 | 🤹 11月3日 周五 14:49          |
|----------------------------------------------------------------------------------------------------|----------------------------------------------------------------------------------------------------|----------------------------------------------------------------------------------------------------|------------|----------------|---------|---------------------------|
|                                                                                                    | and the second second se                                                                                                    | Contraction of the local division of the local division of the loc | 100        |                |         |                           |
|                                                                                                    | ••• < >                                                                                                    | Ⅲ 系统偏好设置                                                                                                    |            | Q (11.8)       |         |                           |
| and the second second se                                                                                                    |                                                                                                    | vala ID                                                                                                    |            |                |         | 武府 2023-11-03<br>14.39.03 |
|                                                                                                    | Rational Rational                                                                                                    | App Store等。                                                                                                    |            |                | 登录      |                           |
| 10                                                                                                    | =                                                                                                    |                                                                                                    | 0          | 2 🔯            | 4       | 世屏 2023-11-03<br>14,48.51 |
| and the second second s | 通用 <u>表面</u> 与<br>原幕保护程序                                                                                                    | 程序均均 調度中心<br>菜单栏                                                                                                    | Siri Ri    | <b>然 语言与地区</b> | 通知与专法的式 |                           |
| 6000                                                                                                    | <b>@ ?</b>                                                                                                    | <b>#</b>                                                                                                    | 1 🖬        |                |         |                           |
|                                                                                                    | 五联病 密码<br>蚁户                                                                                                    | 用户与群组 辅助功能                                                                                                    | 屏幕使用时间 [7] | 員 安全性等認私       |         | MAT                       |
|                                                                                                    | <b>a</b>                                                                                                    | <b>1</b>                                                                                                    |            |                |         | SteerMouse                |
| The second second second                                                                                                    |                                                                                                    |                                                                                                    |            |                |         |                           |
|                                                                                                    | 软件更新 网络                                                                                                    | 10.9 <b>F</b> 1                                                                                                    | 単立 1015    | 242. 氟林        | нла     | A Server Th               |
|                                                                                                    | 🚔 💳                                                                                                    | 😪 🔽                                                                                                    | <b>()</b>  |                | 144     | 1 1 4 4 6 2               |
|                                                                                                    | 打印机与 电池<br>扫描仪                                                                                                    | 日期与时间  共業                                                                                                    | 时形机器 自动    | <b>诺</b> 逊     |         |                           |
|                                                                                                    | 5                                                                                                    |                                                                                                    |            |                | 3       |                           |
|                                                                                                    | SteerMouse                                                                                                    |                                                                                                    |            |                |         |                           |
|                                                                                                    |                                                                                                    |                                                                                                    |            | _              |         | Sal State                 |
| a 🔁 🔁 📰 🔗 🦳 🧮 🕷                                                                                                    | Solution     Solution     Solution |                                                                                                    | tty 🚺 💿    |                |         |                           |
|                                                                                                    |                                                                                                    |                                                                                                    |            |                |         |                           |

4. Key functions can be customized according to options

|                                                                                                    | ••• < > :     | iiii SteerMouse            | d' illin                                                                                                    | ## 2023-11            |
|----------------------------------------------------------------------------------------------------|---------------|----------------------------|----------------------------------------------------------------------------------------------------|-----------------------|
|                                                                                                    | ON Default    | 🕒 Edit                     | Delux M729DB mouse                                                                                                  | 14.39.03              |
|                                                                                                    | Buttons       | Wheel Chords Cursor Device | a License & Support                                                                                                 |                       |
|                                                                                                    | Left Button   | (Primary Click)            |                                                                                                    | 批₩ 2023-11-           |
| /                                                                                                    | Right Button  | 🖰 (Secondary Click)        | -                                                                                                    | 14.48.51              |
| and the second second s | Middle Button | (Middle Click)             |                                                                                                    |                       |
|                                                                                                    | Button 4      | < (Back)                   |                                                                                                    | 14.49.07              |
|                                                                                                    | Button 5      | > (Forward)                |                                                                                                    |                       |
| A DE CONTRACTOR                                                                                                    | Button 6      | 💿 (No Action)              | Hover your mouse cursor anywhere                                                                                    | and the second second |
| The set there are                                                                                                    | Button 7      | 🕖 (No Action)              | over this illustration. Then press any<br>button on your actual mouse to see<br>which button it is associated with. | Steermouse            |
| The Part of the St                                                                                                    | Button 8      | 🔄 (No Action)              |                                                                                                    |                       |
|                                                                                                    |               |                            | H O T O                                                                                                    | THE WAR AND A STATE   |